## Clearing Computer Cache Memory PC – Internet Explorer 9

If your computer isn't showing you the current information on a web page, that might be caused by your computer displaying the web page out of "cache memory" on your computer instead of downloading the current page. There are several things you can do to try to force the computer to go to the web page instead of getting the page out of the cache.

The easiest thing to try is to click on the Reload/Refresh button at the far right side of the address bar. In the screen shot at right, note where the red arrow is pointing. That tells the browser to reload the page from the website.

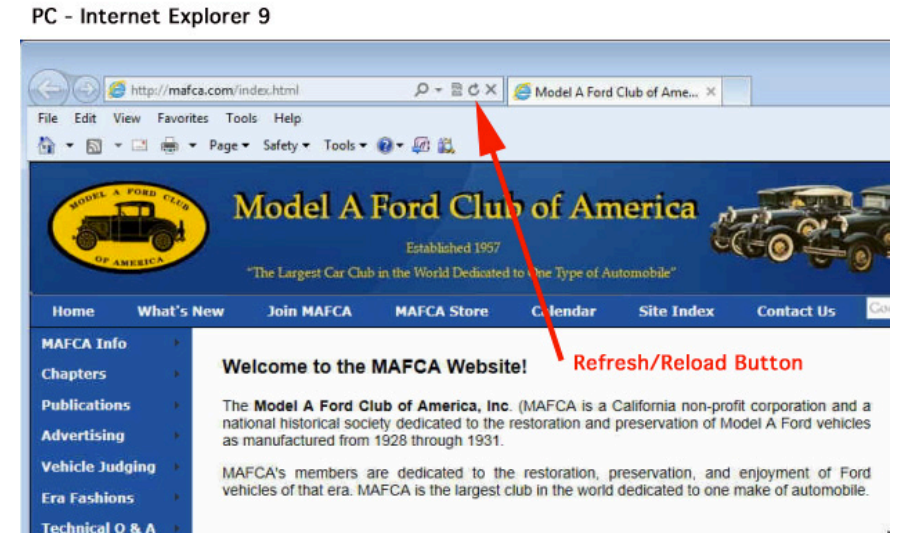

If that doesn't work, then the next thing I do is to click on TOOLS menu (<u>on the top line</u> – not the second line) and then "Delete Browsing History." Notice you can use the keyboard shortcut Ctrl+Shift+Del

| ools | Help                         |               |
|------|------------------------------|---------------|
| D    | elete browsing history       | Ctrl+Shift+De |
| In   | Private Browsing             | Ctrl+Shift+P  |
| T    | racking Protection           |               |
| A    | ctiveX Filtering             |               |
| D    | Diagnose connection problems |               |
| R    | Reopen last browsing session |               |
| A    | dd site to Start menu        |               |

In the "Delete Browsing History" window, uncheck everything EXCEPT for "Temporary Internet Files."

Then click on the "DELETE" button.

| Preserve Fa prites website                                           | lata                                                      |
|----------------------------------------------------------------------|-----------------------------------------------------------|
| Keep cookies and temporary Inte<br>websites to retain preferences an | rnet files that enable your favorit<br>nd display faster. |
| Temporary Internet files                                             |                                                           |
| Copies of webpages, images, and<br>viewing.                          | d media that are saved for faster                         |
| Cookies                                                              |                                                           |
| Files stored on your computer by<br>such as login information.       | websites to save preferences                              |
| History                                                              |                                                           |
| List of websites you have visited.                                   |                                                           |
| Download History                                                     |                                                           |
| List of files you have downloaded                                    | l.                                                        |
| Form data                                                            |                                                           |
| Saved information that you have                                      | typed into forms.                                         |
| Passwords                                                            |                                                           |
| Saved passwords that are autom<br>to a website you've previously vis | atically filled in when you sign in sited.                |
| ActiveX Filtering and Trackin<br>A list of websites excluded from f  | g Protection data<br>iltering, and data used by Trackin   |
| Protection to detect where websi<br>details about your visit.        | tes might be automatically sharing                        |
| ſ                                                                    |                                                           |
| About deleting browsing history                                      | Delete Cancel                                             |

Once that's done, you'll be back at your browser page. At this time, click on the Refresh/Reload button and you should get the new page from the website.

Rick Black 01/06/13